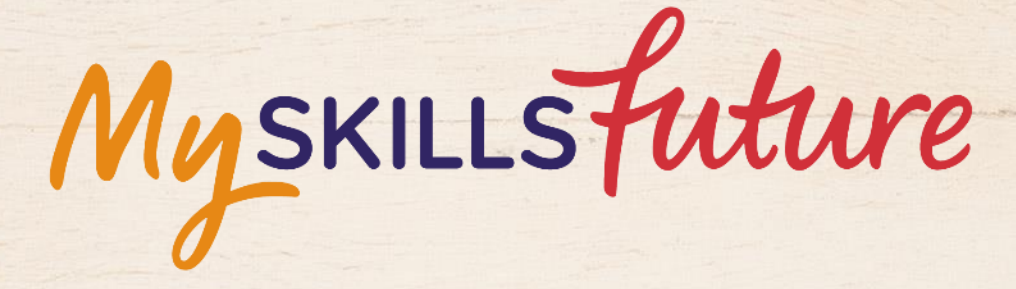

大大

User Guide on 'Know Yourself' (Pre-University)

SKILLS future SG Workforce

HARAAAAAAA

An initiative of: SKILLS future

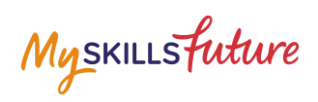

#### **TABLE OF CONTENTS**

| 1 | Know ` | /ourself                       | 3    |
|---|--------|--------------------------------|------|
|   | 1.1    | Career Interests               | 4    |
|   | 1.2    | Skills Confidence              | 8    |
|   | 1.3    | Work Values                    | . 12 |
|   | 1.4    | Learning Styles                | . 16 |
|   | 1.5    | My Reflections (Know Yourself) | . 19 |

Myskillsfuture

## 1 KNOW YOURSELF

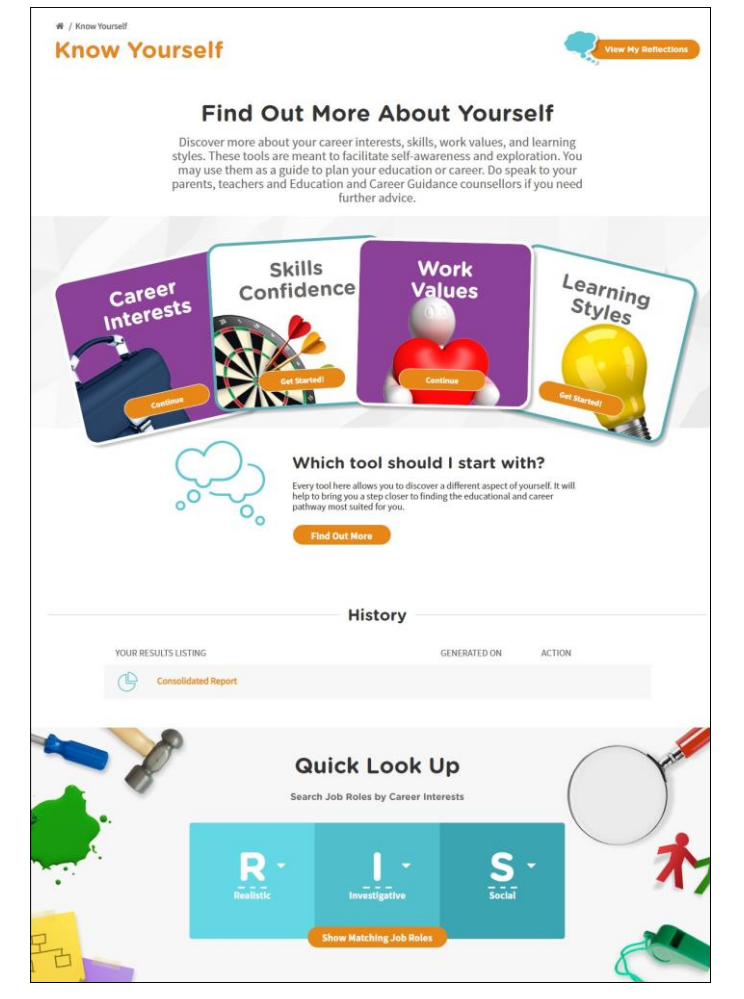

Figure 1-1: Know Yourself (After Login)

The Know Yourself section helps you discover more about your Career Interests, Skills Confidence, Work Values and Learning Styles through these 4 tools:

- Career Interests Find your Holland Personality type related to career interests
- Skills Confidence Find your Holland Personality type related to your confidence in skills
- Work Values Find your work values and the types of work you will find satisfying and rewarding
- Learning Styles Find out your learning styles based on a rank-ordered profile of the styles

# Myskillsfuture

## **1.1 CAREER INTERESTS**

| 1. | Click on Get Started, under<br>Career Interests.                                                                                                    | Career<br>Interests<br>Confidence<br>Confidence<br>Confi | g          |
|----|----------------------------------------------------------------------------------------------------|----------------------------------------------------------------------------------------------------|------------|
| 2. | The Career Interests tool<br>consists of 11 sets of<br>Questions with each set<br>having 6 statements.                                                                                                    | Careers     Skills     Work     Learning       Learning     Learning     Learning     Learning       Learning     Learning     Learning     Learning                                                                                                    | g          |
|    | Take the Tool in Classic or                                                                                                    | Lead a group of international representatives                                                                                                    |            |
|    | <ul> <li>Drag and Drop style.</li> <li>Indicate your preference of Strongly Dislike to Strongly Like via two ways: <ul> <li>Classic – Click on the scale</li> <li>Drag and Drop – Click and drag the icon</li> </ul> </li> </ul> |                                                                                                    |            |
|    |                                                                                                    | Strongly Dislike Neutral Like Stro<br>Dislike Like Like                                                                                                    | ngly<br>ke |
|    |                                                                                                    | Next                                                                                                    |            |
|    |                                                                                                    | Drag and drop your desired answer to the questions below.                                                                                                    |            |
|    |                                                                                                    | Strongly<br>Dislike Neutral Like Strongly<br>Like                                                                                                    |            |
|    |                                                                                                    | Lead a group of international representatives                                                                                                    |            |
|    |                                                                                                    | · veAi                                                                                                    |            |

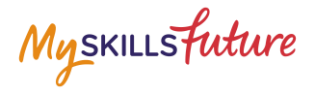

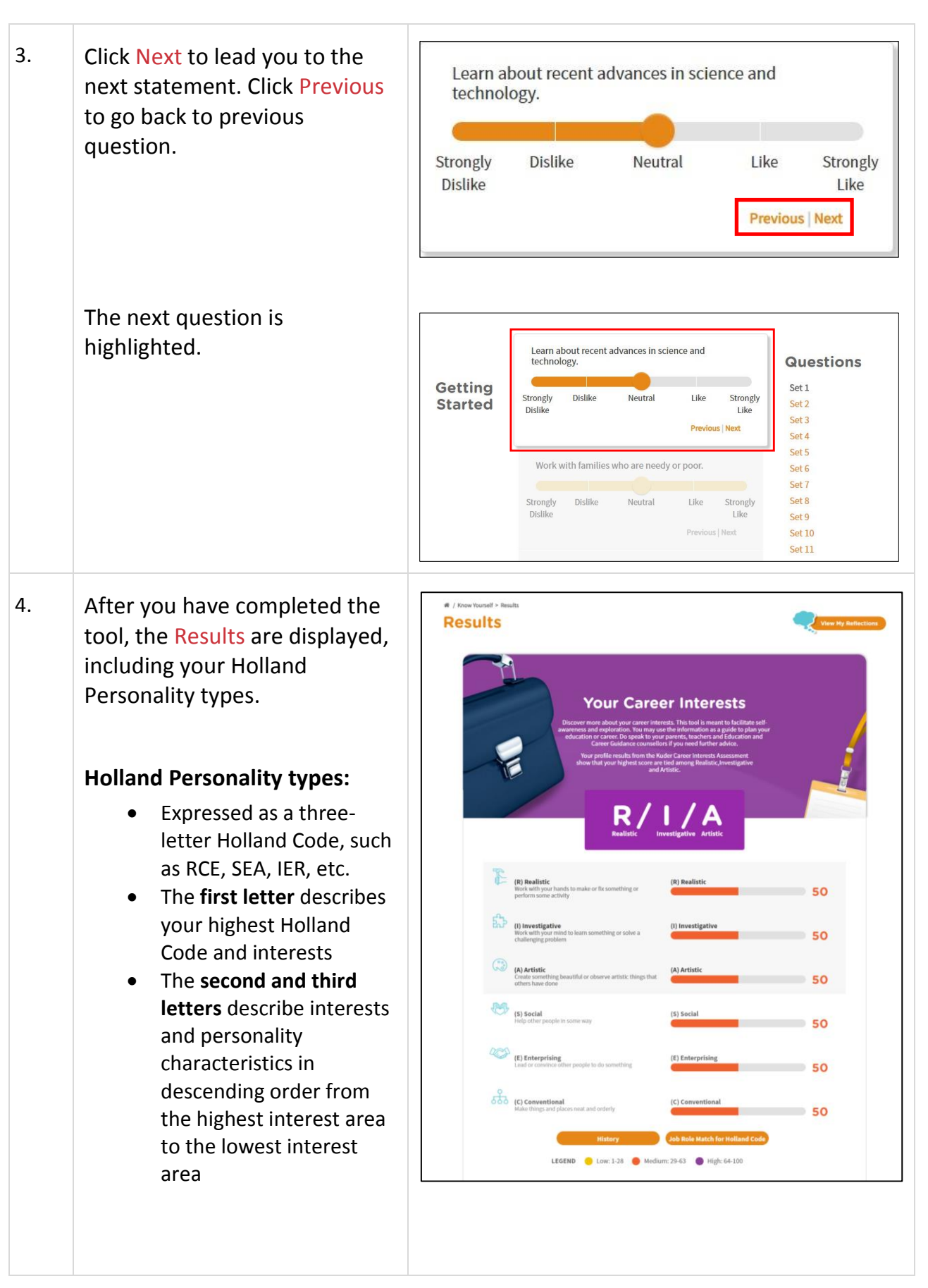

Page 5 of 19

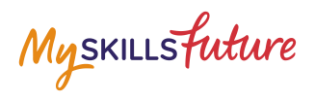

|    | <ul> <li>Scored by low, medium<br/>and high on a scale from<br/>1 – 100 with Low (1 –<br/>28), Medium (29 – 63)<br/>and High (64 – 100)</li> </ul> |                                                                                                    |
|----|----------------------------------------------------------------------------------------------------|----------------------------------------------------------------------------------------------------|
| 5. | Click on Job Role Match for<br>Holland Code to see the<br>Matching Job Roles for your<br>Holland Code.                                             | Jobs Roles Markets and works y       52         Image: Second second second                                                                        |
|    | You can also view Suitable Job<br>Roles and Related Industries<br>that match your Holland Code.                                                    | Suitable Job Roles and Related Industries View the list of industries/job roles suggested based on your Career Interests.                                                                                                    |
|    |                                                                                                    | A former of hour watching too hour<br>Bearch Job Roles by Career Interests<br>Description of the state of the state of the sta |
|    |                                                                                                    | Matching Job Roles:         • wend Tamer 0 0 0         • Certridigiti 0 00         • Certridigiti 0 00         • Didgiti Technologiti 0 00         • March Technologiti 0 00         • March Technologiti 0 00 <t< td=""></t<>                                                                                                    |

Myskillsfuture

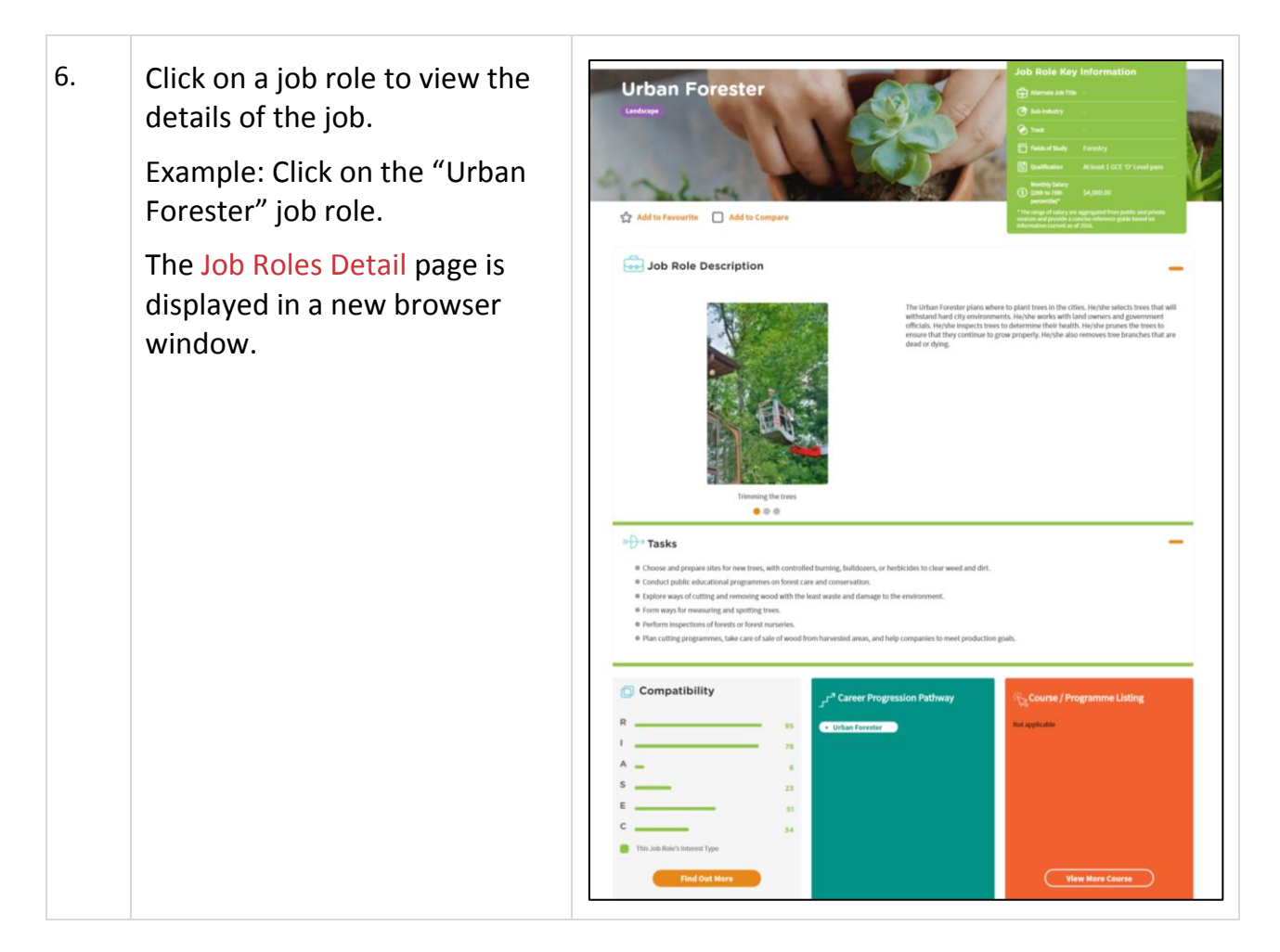

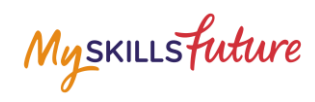

## **1.2** SKILLS CONFIDENCE

| Click on Get Started under<br>Skills Confidence.                                                        | Skills<br>Confidence       Work<br>Values       Learning<br>Styles         Orum       Earning       Learning         Orum       Earning       Learning       Learning         Orum       Earning       Learning <thlearning<< th=""></thlearning<<>                                                               |
|----------------------------------------------------------------------------------------------------|----------------------------------------------------------------------------------------------------|
| The Skills Confidence tool<br>consists of 12 sets of<br>Questions with each set<br>having 6 statements. | Skills<br>Confidence       Work<br>Values       Learning<br>Skills<br>Generation         Generation       Ferring       Generation         Generation       Ferring       Generation         Generation       Generation       Generation         Generation       Generation       Generation         Generation       Generation       Generation         Gener |
| Indicate your confidence of                                                                             | Read several scientific articles and write a concise summary                                                                                                    |
| Cannot do at all to Completely                                                                          |                                                                                                    |
| certain can do via two ways:                                                                            | cannot Slignity certain Moderately Very certain Completely<br>do at all can do certain can do can do certain<br>can do                                                                                                    |
| <ul> <li>Classic – Click on the scale</li> </ul>                                                        | Next                                                                                                    |
| • Drag and Drop – Click                                                                                 |                                                                                                    |
| and drag the icon                                                                                       | Drag and drop your desired answer to the questions below.                                                                                                    |
|                                                                                                    |                                                                                                    |
|                                                                                                    | Cannot do Slightly Moderately Very Completely<br>at all certain certain can certain can<br>can do do can do do                                                                                                    |
|                                                                                                    | Read several scientific articles and write a concise summary                                                                                                    |
|                                                                                                    | Click on Get Started under<br>Skills Confidence.                                                                                                    |

Page **8** of **19** 

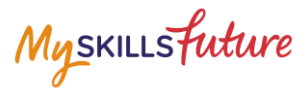

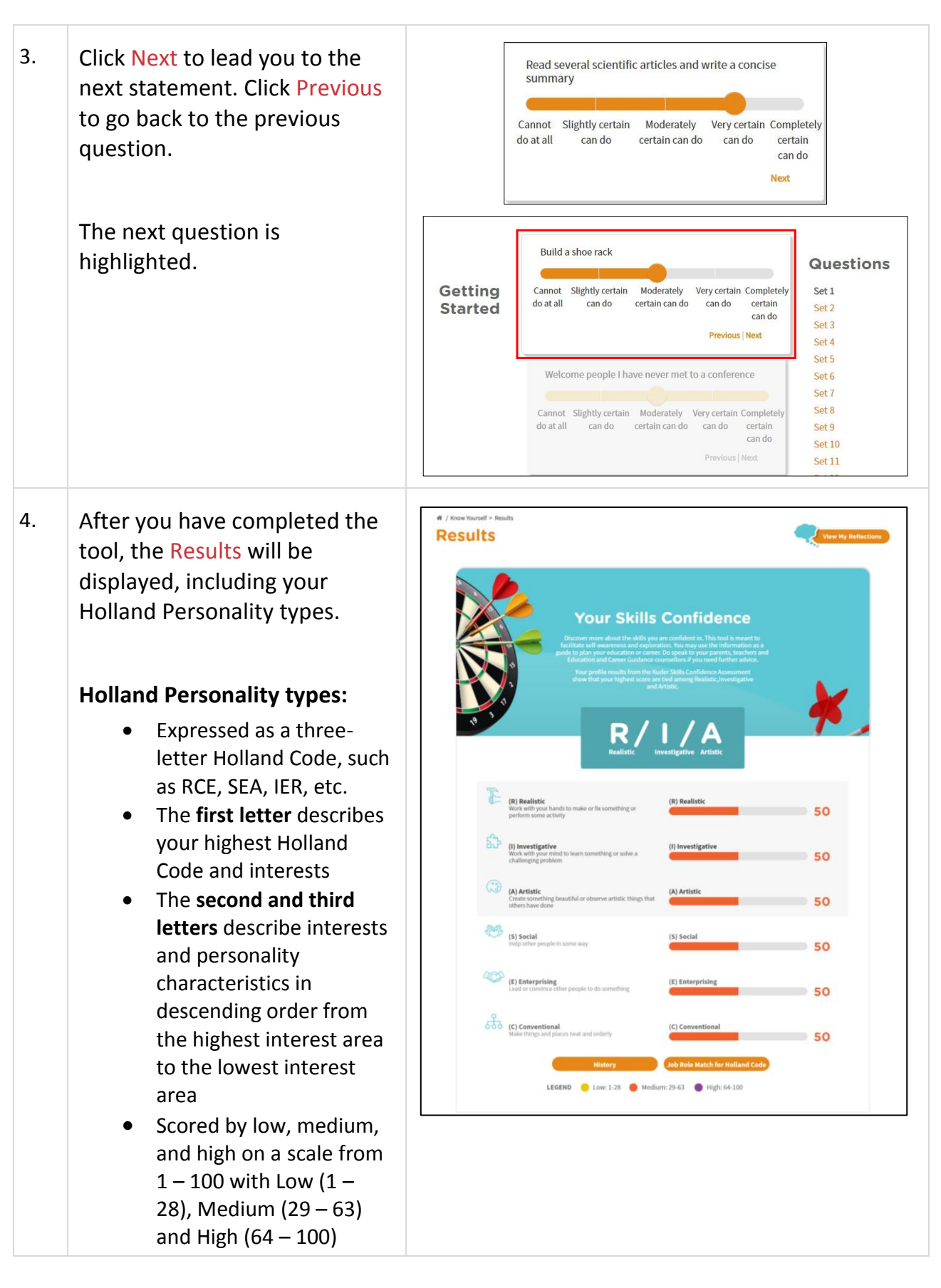

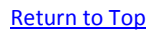

Myskillsfuture

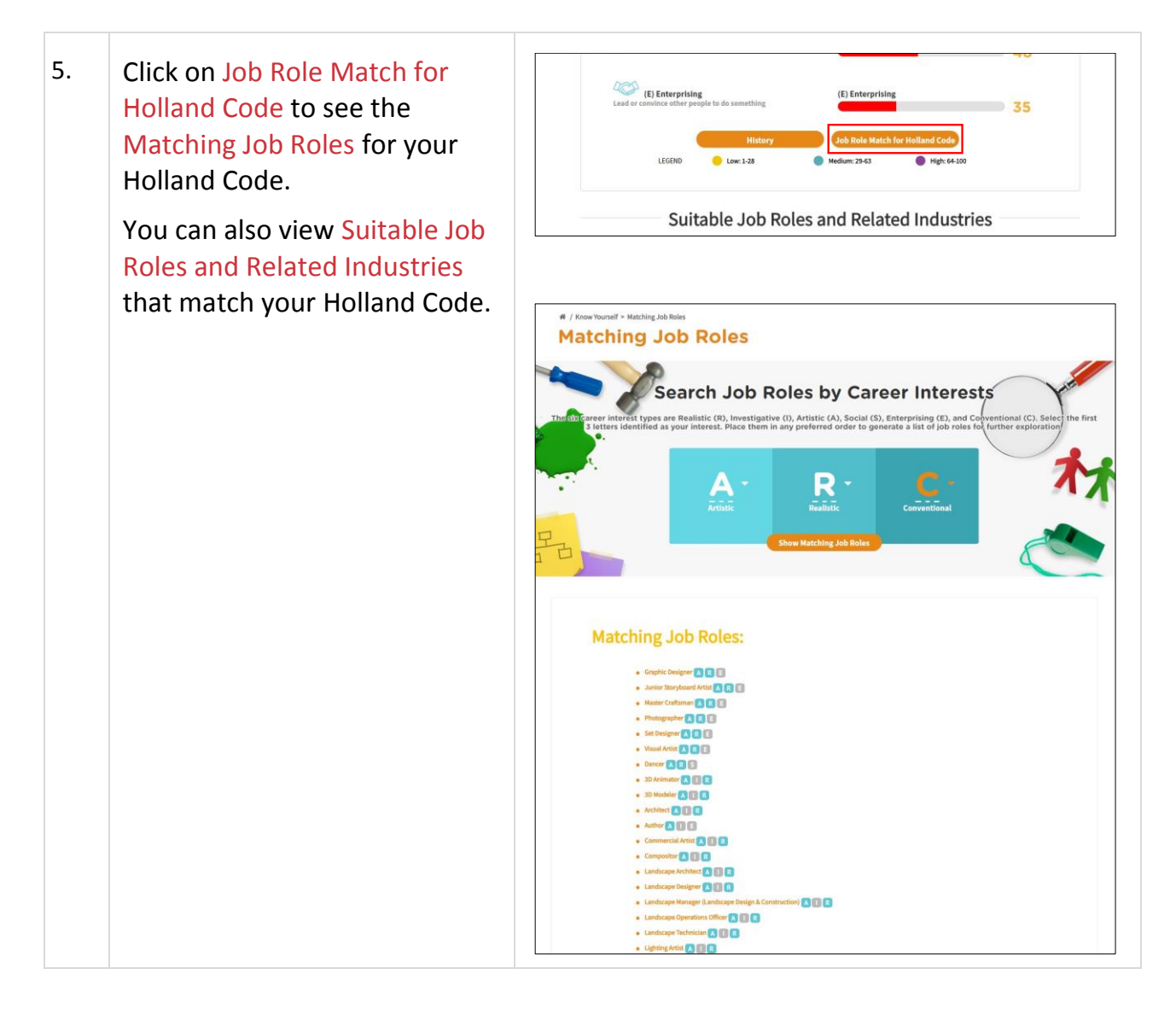

Myskillsfuture

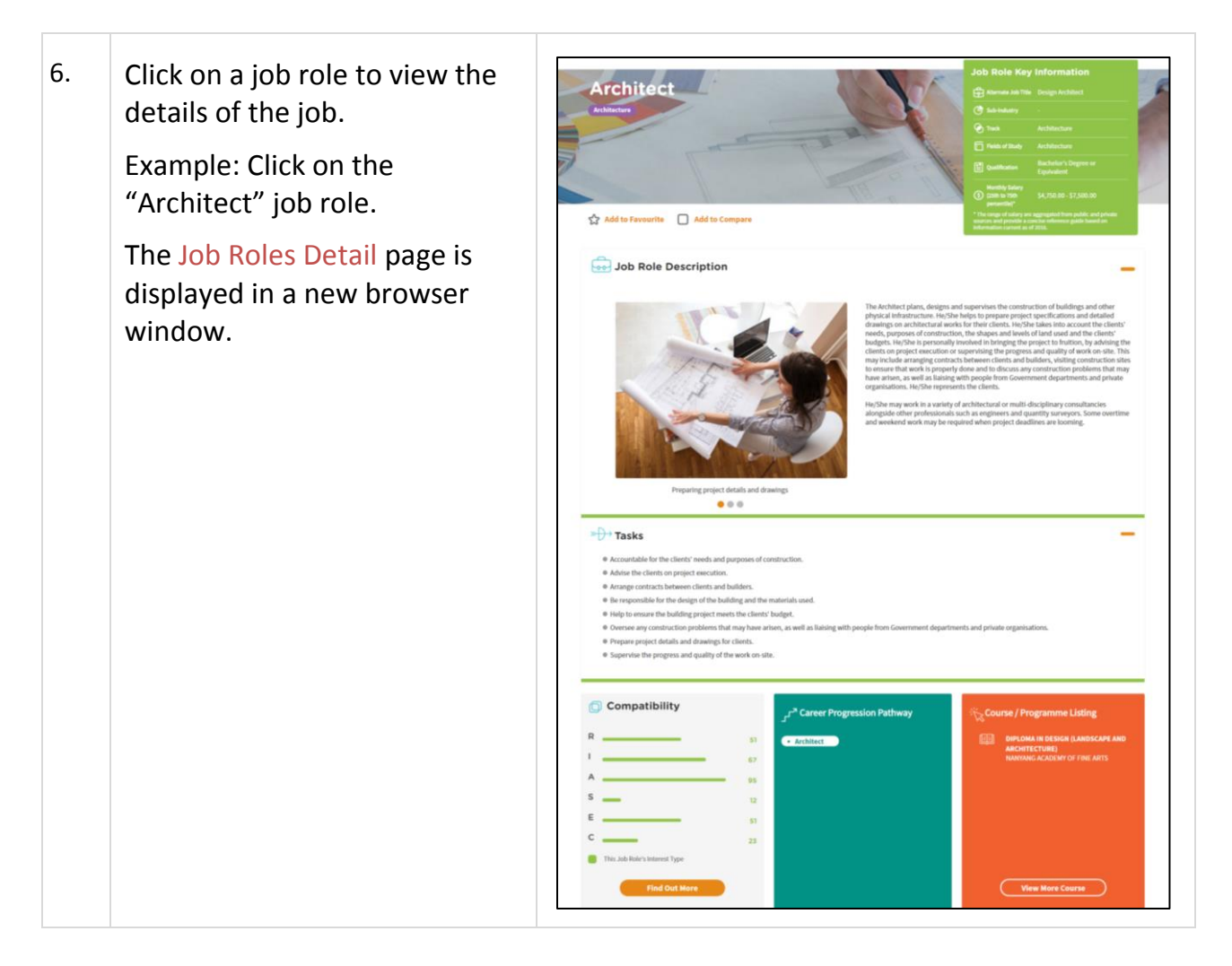

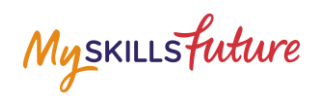

## **1.3 WORK VALUES**

| 1. | Click on Get Started, under<br>Work Values.                                                                                                    | Skills confidence       Work       Learning         renew       renew       renew       renew         renew       renew       renew       renew         renew       renew       renew       re                                                                                          |
|----|----------------------------------------------------------------------------------------------------|----------------------------------------------------------------------------------------------------|
| 2. | The Work Values tool consists<br>of 12 sets of Questions with<br>each set having 6 statements.                                                                                                    | Skills confidence       Work sules       Learning styles         Learning       Learning       Learning         Learning       Learning       Learning                                     |
|    | <ul> <li>Indicate your preference of<br/>Not important at all to Crucial<br/>via two ways:</li> <li>Classic – Click on the<br/>scale</li> <li>Drag and Drop – Click<br/>and drag the icon</li> </ul> | feel a sense of achievement at the end of the day.         Not       Somewhat       Important       Very       Crucial         Important       Important       Important       Important         at all       Net       Net         Not       Somewhat       Important       Important         Not       Somewhat       Important       Important         Not       Somewhat       Important       Important         Not       Somewhat       Important       Important         Somewhat       Somewhat       Important       Important         Important       Somewhat       Important       Important         Somewhat       Somewhat       Very       Crucial         Important       Somewhat       Very       Crucial         Important       Somewhat       Very       Crucial         Important       Somewhat       Very       Crucial         Important       Very       Crucial       Important         Mathematical Somewhat       Not       Very       Crucial         Important       Very       Crucial       Important         Important       Very       Crucial       Important         Not       Not |

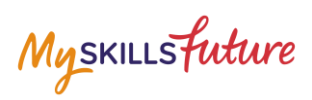

| 3. C<br>r<br>t<br>c | Click Next to lead you to the<br>next statement. Click Previous<br>to go back to the previous<br>question. |                    | have good interaction with fellow workers.<br>Not Somewhat Important Very Crucial<br>Important Important Important<br>at all<br>Previous Next                 |
|---------------------|----------------------------------------------------------------------------------------------------|--------------------|----------------------------------------------------------------------------------------------------|
|                     | The next question is highlighted.                                                                          | Getting<br>Started | have good interaction with fellow workers.<br>Not Somewhat Important Very Crucial<br>Important Important Important Set 1<br>Set 2<br>Set 3<br>Set 4           |
|                     |                                                                                                    |                    | Can try out new ideas.<br>Not Somewhat Important Very Crucial Set 8<br>Important Important Important Set 9<br>at all Set 10<br>Previous Next Set 11<br>Set 12 |

Page **13** of **19** 

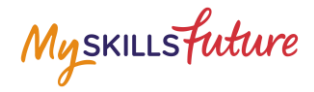

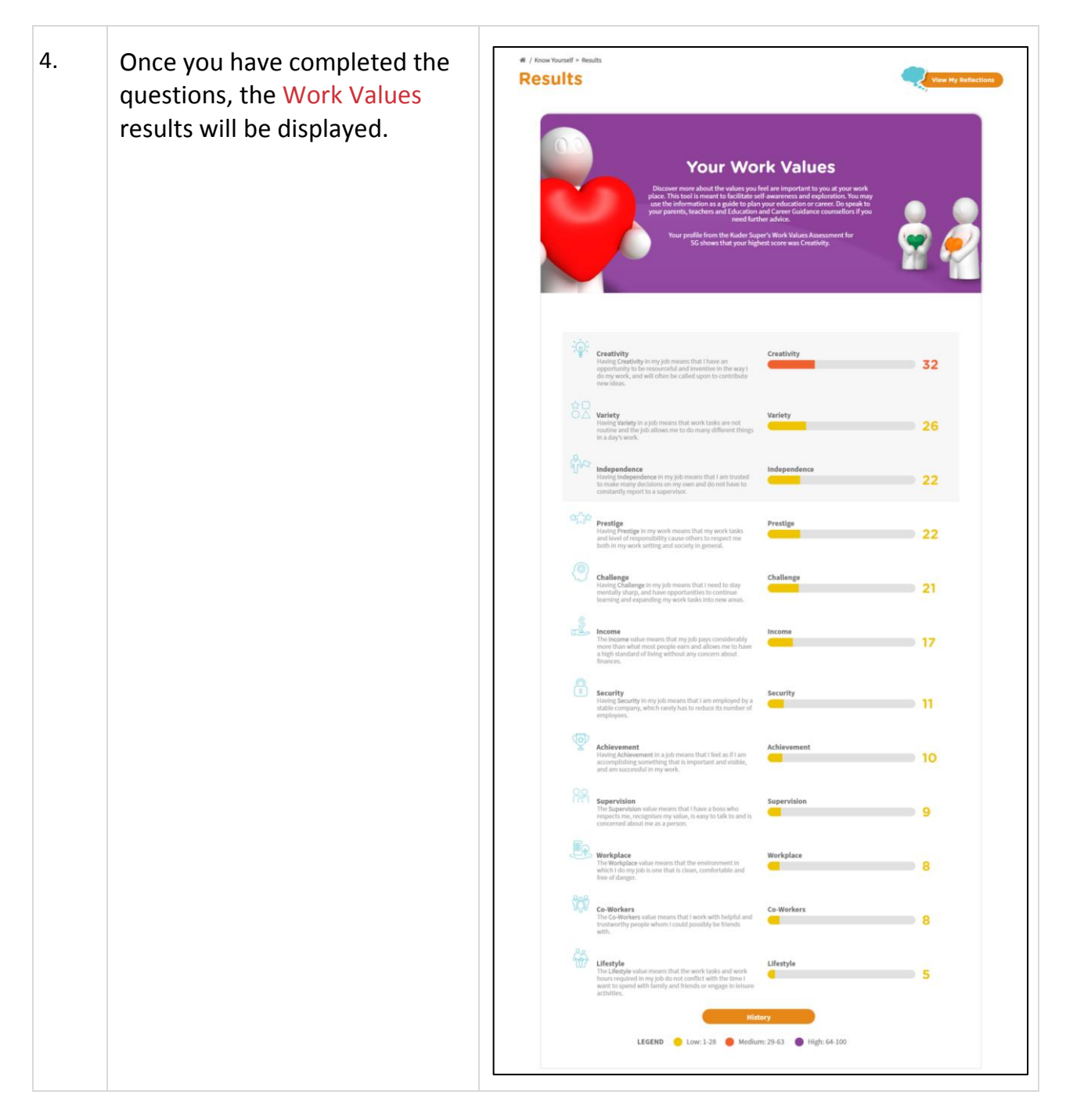

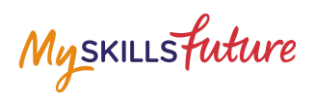

| 5. | View the list of Suitable Job<br>Roles and Related Industries<br>that match your Work Values.                                                                                                    | Suitable Job Roles and Related Industries Wew the list of Industries/Job roles suggested based on your Work Values. Smatching industries Industries Job Roles                                                                                                    |  |  |
|----|----------------------------------------------------------------------------------------------------|----------------------------------------------------------------------------------------------------|--|--|
|    | Example: View the list of<br>suggested industries based on<br>your Work Values<br>Select the Industries tab and<br>click on the + icon to view<br>the job roles within the<br>displayed Industries. | Aerospace Matching Job Roles:      Among Savataning Clerk (Marcalt Engine / Component Maintenance)     Among Savatani (Micralt Engine / Component Maintenance)     Among Savatani (Micralt Engine / Component Maintenance)     Planning Clerk (Marcalt Engine / Component Maintenance)     Planning Savatani (Micralt Engine / Component Maintenance)     Autorial Planning Clerk (Marcalt Engine / Component Maintenance)     Planning Savatani (Micralt Engine / Component Maintenance)     Planning Savatani (Micralt Maintenance)     Planning Savatani (Micralt Maintenance)     Planning Savatani (Micr |  |  |
|    |                                                                                                    | 🕤 Insurance 🕇                                                                                                    |  |  |
|    |                                                                                                    | Hotel and Accommodation Services                                                                                                    |  |  |
|    |                                                                                                    | Wholesale Trade                                                                                                    |  |  |
|    |                                                                                                    | thers +                                                                                                    |  |  |

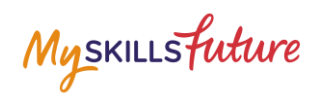

## **1.4 LEARNING STYLES**

| 1. | Click on Get Started, under<br>Learning Styles.                                                                                                    | Skills confidence       Work values         Confidence       Values         Confidence       Values                                                                                                    |
|----|----------------------------------------------------------------------------------------------------|----------------------------------------------------------------------------------------------------|
| 2. | The Learning Styles tool<br>consists of 10 sets of<br>Questions with nine sets<br>having 6 statements each and<br>the tenth set with 9<br>statements.                                                    | Skills confidence<br>Berning<br>Berning<br>Bern |
|    | <ul> <li>Indicate your preference of<br/>Strongly Disagree to Strongly<br/>Agree via two ways:</li> <li>Classic – Click on the<br/>scale</li> <li>Drag and Drop – Click<br/>and drag the icon</li> </ul> | Reading is my preferred way of studying.         Strongly       Disagree         Undecided       Agree         Next             Drag and drop your desired answer to the questions below.         Image: Strongly       Image: Strongly         Strongly       Disagree         Disagree       Undecided         Agree       Strongly         Strongly       Disagree         Undecided       Agree         Strongly       Disagree         Undecided       Agree         Strongly       Disagree         Undecided       Agree         Strongly       Disagree         Undecided       Agree         Strongly       Disagree         Undecided       Agree         Strongly       Disagree         Reading is my preferred way of studying.       Next                                                                                                    |

Page **16** of **19** 

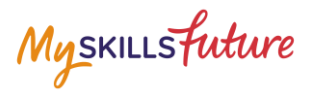

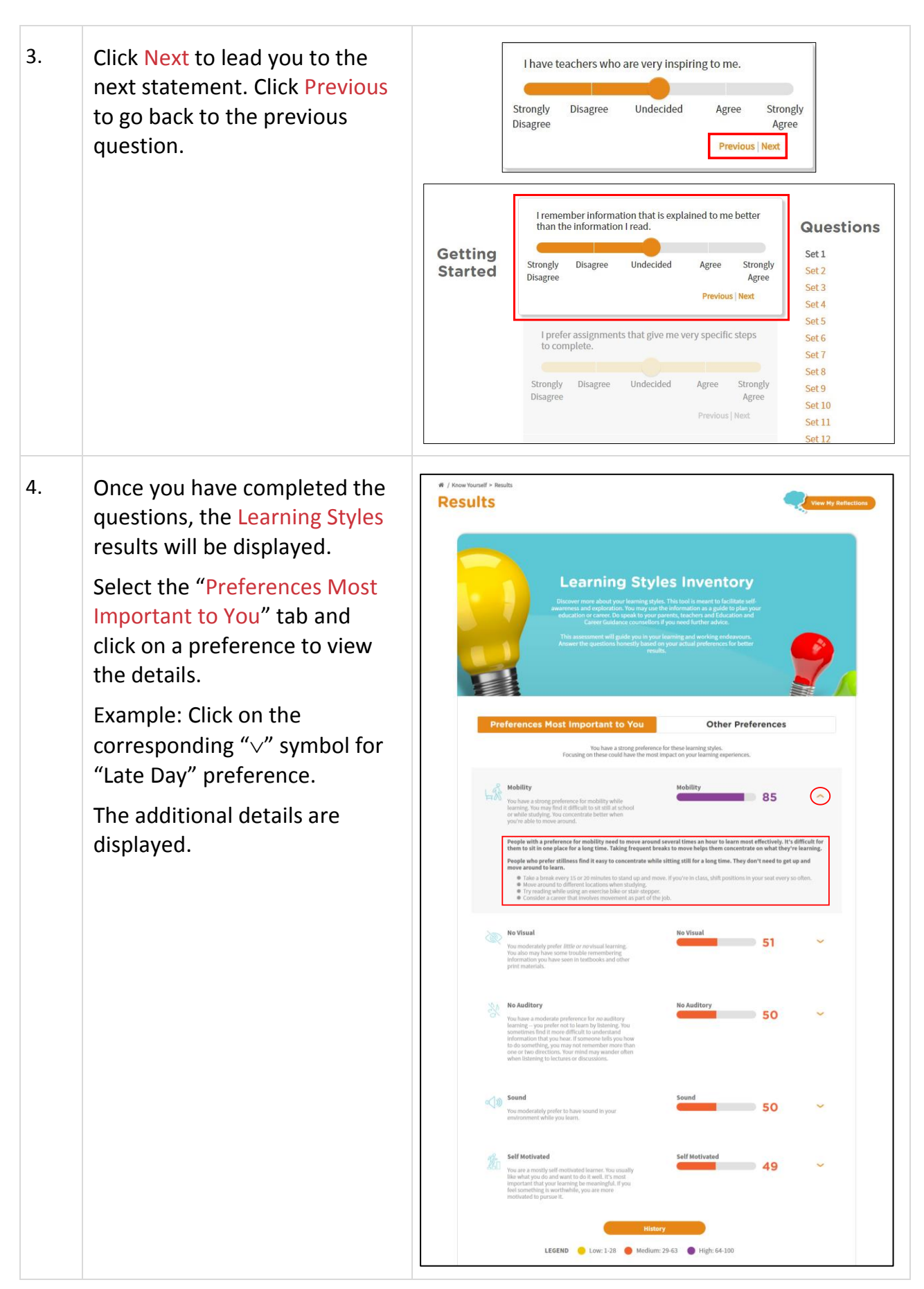

Page **17** of **19** 

Return to Top

Myskillsfuture

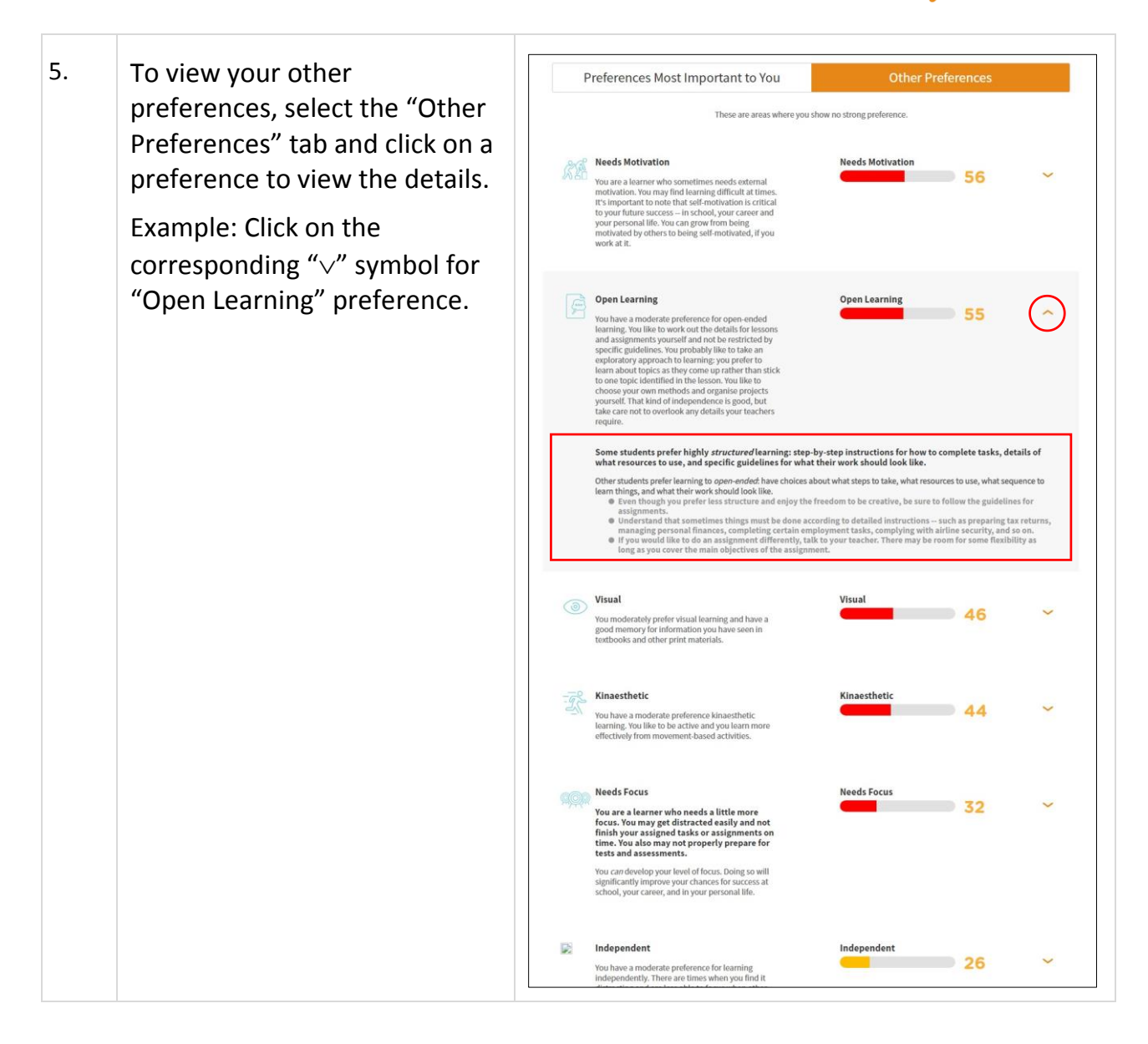

Myskillsfuture

## 1.5 MY REFLECTIONS (KNOW YOURSELF)

Record your thoughts on Know Yourself via My Reflections.

| 1. | Click View My Reflections.                       | Myskillsfuture About Know Yourself World of Work Education Guide Help Feedback O O O O O O O O O O O O O O O O O O O |
|----|--------------------------------------------------|----------------------------------------------------------------------------------------------------|
| 2. | Record your thoughts by answering the questions. | <page-header><section-header></section-header></page-header>                                                         |